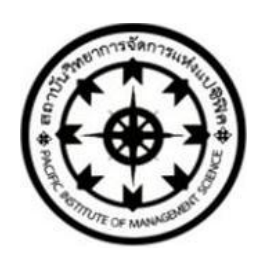

คู่มือ

# การใช้งานระบบงานทะเบียน และวัดผลการศึกษา PIMS2015

(Trial version)

สำหรับอาจารย์ผู้สอน

ของ

สถาบันวิทยาการจัดการแห่งแปซิฟิค วันที่ 13 เดือน กรกฎาคม พ.ศ. 2558

ผู้วิจัยและพัฒนา

1. อาจารย์คมเพชร อิ่นสุวรรณ์

2. อาจารย์สมเกียรติ สาคร

## 1. การเข้าสู่ระบบ

1.1 เข้าใช้งานด้วย เบราเซอร์ Google Chrome(แนะนำ)

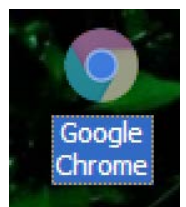

## 1.2 เข้าสู่เว็บไซด์ พิมพ์ www.regipacific.com

| 🗋 สำนักทะเบียนและประมวลผล | ×             |
|---------------------------|---------------|
| ← → C 🗋 www.reg           | gipacific.com |

## 1.3 เลือกเมนูอาจารย์

หน้าหลัก ทะเบียน งานวัดผล งานหลักสูตร การเงิน อาจารย์

# 1.4 กรอกชื่อผู้ใช้รหัสผ่านจากนั้นกคปุ่ม Submit

| USERNAME | usernameของอาจารย์ | ** |
|----------|--------------------|----|
| PASSWORD | •••••              | *  |
| Submit   | Reset              |    |

## 1.5 หน้าจอเมื่อเข้าสู่ระบบเรียบร้อยแล้ว

| CO COTA                  | <i>ไฎทะเปีย</i><br>ราวงาเอง (                                                   | OFFICE                                                                                            | DTENO                                                                                            | <b>Ø&amp;Ø</b><br>NSTITUTE | OF MANA         | GEMENT &CIENCE                        |
|--------------------------|---------------------------------------------------------------------------------|---------------------------------------------------------------------------------------------------|--------------------------------------------------------------------------------------------------|----------------------------|-----------------|---------------------------------------|
| หน้าหลัก แสดงชื่อรายวิชา | เพิ่มหรือแก้ไขเกรด                                                              | รายชื่อนักศึกษา                                                                                   | ใบส่งคะแนนสอบ                                                                                    | ตารางสอน                   | เปลี่ยนรหัสผ่าน | ผู้สอน อ.สมเกียรติ สาคร<br>ออกจากระบบ |
|                          | 1. ศาอย์<br>2. แบบบ<br>3. ใบลง<br>4. การจั<br>5. แบบบ<br>6. ตัวอะ<br>7. คู่มือง | ธิบายรายวิชาม<br>ฟอร์ม มคอ.3<br>มเวลาของอาจา<br>โดทำเอกสารประกอะ<br>น่างเอกสารประ<br>กรอกผลการเรื | ดาวบ์โหลดเอกส<br>มดอ.2<br>เรย์ผู้สอน<br>ระกอบการสอนแล<br>บการสอน<br>ะกอบการสอน<br>ยนสำหรับอาจารย | าร<br>เะนอกสารคำสส<br>โ    | อน              |                                       |

|                                                             | 2. เมนู แสงดชื่อรายวิชา จะแสดงรายชื่อวิชาทั้งหมดที่เปิดสอน                                                                               |                                                 |                                                             |          |  |  |  |  |  |
|-------------------------------------------------------------|----------------------------------------------------------------------------------------------------|-------------------------------------------------|-------------------------------------------------------------|----------|--|--|--|--|--|
| REGISTRATION OFFICE PACIFIC INSTITUTE OF MANAGEMENT SCIENCE |                                                                                                    |                                                 |                                                             |          |  |  |  |  |  |
| หน้าหล่                                                     | หน้าหลัก แสดงชื่อรายวิชา เพิ่มหรือแก้ไขเกรด รายชื่อนักศึกษา ใบส่งคะแนนสอบ ตารางสอน เปลี่ยนรหัสผ่าน ผู้สอน อ.สมเกียรติ สาคร<br>ออกจากระบบ |                                                 |                                                             |          |  |  |  |  |  |
| r                                                           | 1. หมวดวิชาศึกษาทั่วไป                                                                                                    |                                                 |                                                             |          |  |  |  |  |  |
| -                                                           | รหัสวิชา                                                                                                    | ชื่อวิชา(ภาษาไทย)                               | ชื่อวิชา(อังกฤษ)                                            | หน่วยกิต |  |  |  |  |  |
|                                                             | 1. GE2420                                                                                                    | เทคโนโลยีสารสนเทศ                               | Information Technology                                      | 3        |  |  |  |  |  |
|                                                             | 2. GE2410                                                                                                    | คณิตศาสตร์และสถิติ                              | Mathematics and Statistics                                  | 3        |  |  |  |  |  |
|                                                             | 3. GE2401                                                                                                    | วิทยาศาสตร์และเทคโนโลยีเพื่อการพัฒนาคุณภาพชีวิต | Science and Technology for Improving the Quality<br>of Life | 3        |  |  |  |  |  |
|                                                             | 4. GE2301                                                                                                    | วัฒนธรมไทยกับภูมิปัญญาท้องถิ่น                  | Thai Culture and Local Wisdom                               | 3        |  |  |  |  |  |
|                                                             | 5. GE1302                                                                                                    | อาเซียนศึกษา                                    | ASEAN Studies                                               | 3        |  |  |  |  |  |
| Ī                                                           | 6. GE1304 กฎหมายในชีวิตประจำวัน Laws in Daily Life                                                                                       |                                                 |                                                             |          |  |  |  |  |  |
|                                                             | 7. GE1301                                                                                                    | การเมือง เศรษฐกิจและสังคมไทย                    | Thai Politics, Economics and Society                        | 3        |  |  |  |  |  |
|                                                             | 8. GE1201                                                                                                    | ภาษาอังกฤษเพื่อการสื่อสาร                       | English for Communication                                   | 3        |  |  |  |  |  |
|                                                             | 9. GE1004                                                                                                    | ภาษากับวัฒนธรรม                                 | Language and Culture                                        | 3        |  |  |  |  |  |
| ľ                                                           | 10. GE1001                                                                                                    | ภาษาไทยเพื่อการสื่อสาร                          | Thai for Communication                                      | 3        |  |  |  |  |  |

## 3. เมนูเพิ่มหรือแก้ไขเกรค

#### 3.1 เลือกปีการศึกษาและภาคเรียนที่ต้องการ

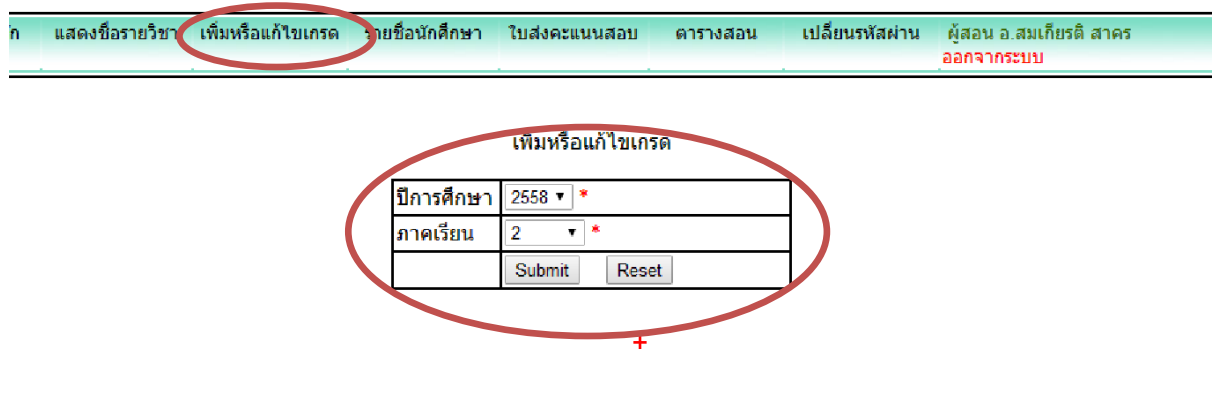

## 3.2 เลือกเพิ่มหรือแก้ไขเกรด

|   | ผลการเรียน                    | SEC    |
|---|-------------------------------|--------|
| ( | <u>เพิ่มหรือแก้ไขเกรด</u>     | CKH581 |
|   | <i>∕∕ํ เพิ่มหรือแก้ไขเกรด</i> | CS581  |
|   | <u> // เพิ่มหรือแก้ไขเกรด</u> | FA581  |
|   | <u> / เพิ่มหรือแก้ไขเกรด</u>  | JH581  |

| ที่ | รหัสนักศึกษา | ชื่อ-สกุล                       | เกรด | แก้ไขห  | เรือเพิ่มเกรด |
|-----|--------------|---------------------------------|------|---------|---------------|
| 1.  | 5811010125   | นางสาวรัตนา-กำคำ                |      |         |               |
| 2.  | 5811010126   | นางสาวมนต์นภา-คำพุฒ             |      | A       |               |
| 3.  | 5811010127   | <mark>นาง</mark> ภัคณิภา-บุญยวง |      | B+      |               |
| 4.  | 5811010128   | นางสาวอำพร-ชัยวงศ์              |      | C+      |               |
| 5.  | 5811010129   | นางสาวสุมาลี-ใจรัตน์            |      |         |               |
| 6.  | 5811010130   | นายพิชัย-วงค์โกฏ                |      | D       |               |
| 7.  | 5811010131   | นายสมชาย-ชัยชนะ                 |      | F<br>NC |               |
|     |              |                                 |      |         |               |

3.3 บันทึกเกรดที่นักศึกษาได้รับ คลิกเลือกรายการที่ต้องการ

3.4 กดปุ่มตกลงกรณี แก้ไขเรียบร้อยแล้ว กดปุ่มยกเลือกเมื่อต้องการยกเลิกทั้งหมด

| 34.            | 5811                             | 010121 | นายอมร-บวรวาณิชย์  |  | •          |  |  |  |
|----------------|----------------------------------|--------|--------------------|--|------------|--|--|--|
| 35.            | 5811                             | 010122 | นายบรรจง-เลศักดิ์  |  | A 🔻        |  |  |  |
| 36. 5811010123 |                                  |        | นายธณัฐกร-ตะต้องใจ |  | B+ ▼       |  |  |  |
| 37. 5811010124 |                                  |        | นายอุกฤษฏ์-วงค์ตา  |  | B+ ▼       |  |  |  |
| อาจารย์        | อาจารย์ อ.สมเกียรติ สาคร ตำแหน่ง |        |                    |  | จารย์พิเศษ |  |  |  |
|                | ตกลง ยกเลิก                      |        |                    |  |            |  |  |  |

# 4. เมนูรายชื่อนักศึกษา

4.1 เลือกเมนูรายชื่อนักศึกษา

4.2 เลือกหมู่เรียนที่ต้องการ แล้วกด Submit

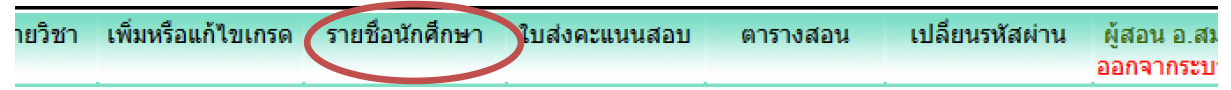

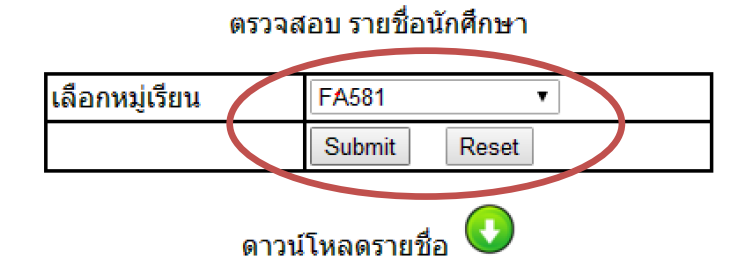

รายชื่อ นักศึกษาปริญญาตรี คณะวิทยาการจัดการ (รหัส 58) SEC. FA รหัสหมู่เรียน 58210101TTFA

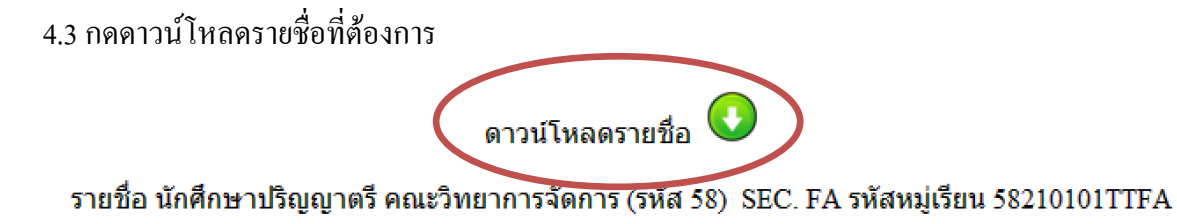

#### 4.4 ตัวอย่างหน้าจอโหลดรายชื่อ

| ۲   | สถาบันวิทยาการจั<br>รายชื่อนักศึกษา ค<br>อาจารย์ที่ปรึกษา เ | ัดการแห่งแปซิฟิค<br>ณะวิทยาการจัดการ 5<br>อ.สุภัสรา บุญเรือง | Sec.FA581   | รหัสวิชา<br>ชื่อวิชา<br>วันที่เดือนพ.ศ |
|-----|-------------------------------------------------------------|--------------------------------------------------------------|-------------|----------------------------------------|
| ที่ | รหัสประจำตัว                                                |                                                              | ชื่อ-สกุล   | ลายมือชื่อ                             |
| 1   | 5811010031                                                  | นายภาณุวัฒน์                                                 | สิทธิไพศาล  |                                        |
| 2   | 5811010032                                                  | นางสาวศิริรัตน์                                              | ดวงดี       |                                        |
| 3   | 5811010035                                                  | นายธีรภัทร์                                                  | คิดประเสริฐ |                                        |
| 4   | 5811010036                                                  | นายสมชาย                                                     | กันธะวงค์   |                                        |
| 5   | 5811010037                                                  | นางสาวพวงพิศ                                                 | ขัยยะ       |                                        |

## 5. เมนูใบส่งคะแนนสอบ

- 5.1 เลือกเมนูใบส่งคะแนนสอบ
- 5.2 เลือกหมู่เรียนแล้วกคปุ่ม Submit
- 5.3 คาวน์โหลครายชื่อแบบเว็บเพจ

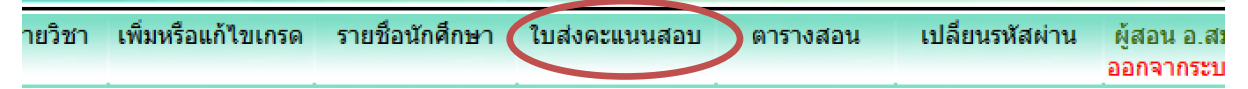

ตรวจสอบ รายชื่อเพื่อทำใบส่งคะแนนสอบ

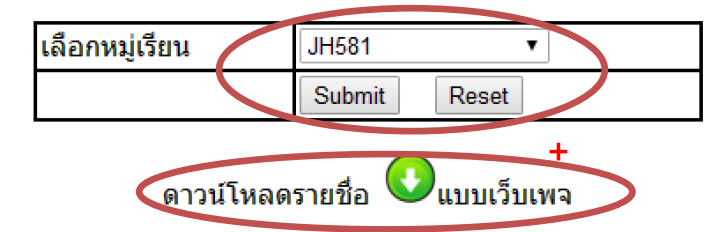

รายชื่อ นักศึกษาปริญญาตรี คณะวิทยาการจัดการ (รหัส 58) SEC. JH รหัสหมู่เรียน 58210101TTJH

## 6. เมนูตารางสอน

## 6.1 เถือกเมนูตารางสอน

## 6.2 เลือกปีการศึกษา และภาคเรียนแล้วกคปุ่ม Submit

| เพิ่มหรือแก้ไขเกรด | รายชื่อนักศึกษา | ใบส่งคะแนนสอบ | ตารางสอน | เปลี่ยนรหัสผ่าน | ผู้สอน อ.สมเกียรติ |
|--------------------|-----------------|---------------|----------|-----------------|--------------------|
|                    |                 |               |          |                 | ออกจากระบบ         |

#### ตรวจสอบตารางสอน

| ปีการศึกษา |       | 2558 🔻 *     |  |
|------------|-------|--------------|--|
| ภาณ        | เรียน | 2 *          |  |
|            | Γ     | Submit Reset |  |

## 6.3 ตัวอย่างหน้าจอ ตารางสอน

#### ตรวจสอบตารางสอน

| ปีการศึกษา | 2558 🔻 *     |
|------------|--------------|
| ภาคเรียน   | 2 *          |
|            | Submit Reset |

| ลำดับ | รหัสวิชา | ชื่อวิชา            | ใบลงเวลา (น.ศ.)                     | ระบุผลการเรียน | ยืนยันผลการเรียน  | SEC    |
|-------|----------|---------------------|-------------------------------------|----------------|-------------------|--------|
| 1.    | GE2420   | เทคโนโลยีสารสนเทศ 🕗 | <u>4 ปี 4 ปีเทียบโอน รายชื่อรวม</u> | ยังไม่ได้ระบุ  | รอเกรด            | CKH581 |
| 2.    | GE2420   | เทคโนโลยีสารสนเทศ 🕗 | <u>4 ปี 4 ปีเทียบโอน รายชื่อรวม</u> | ระบุ           | ยังไม่ได้ยืนยัน 🕽 | CS581  |
| 3.    | GE2420   | เทคโนโลยีสารสนเทศ 🕗 | <u>4 ปี 4 ปีเทียบโอน รายชื่อรวม</u> | ระบุ           | ยังไม่ได้ยืนยัน 🕽 | FA581  |
| 4.    | GE2420   | เทคโนโลยีสารสนเทศ 🕗 | <u>4 ปี 4 ปีเทียบโอน รายชื่อรวม</u> | ระบุ           | ยังไม่ได้ยืนยัน 🕽 | JH581  |
| 5.    | GE2420   | เทคโนโลยีสารสนเทศ 🕗 | <u>4 ปี 4 ปีเทียบโอน รายชื่อรวม</u> | ระบุ           | ยังไม่ได้ยืนยัน 🕽 | PU581  |
| 6.    | GE2420   | เทคโนโลยีสารสนเทศ 🕗 | <u>4 ปี 4 ปีเทียบโอน รายชื่อรวม</u> | ระบุ           | ยังไม่ได้ยืนยัน 🕽 | RK581  |
| 7.    | BC2203   | ระบบคอมพิวเตอร์ 🕗   | <u>4 ปี 4 ปีเทียบโอน รายชื่อรวม</u> | ระบุ           | ยังไม่ได้ยืนยัน 🕽 | PYC572 |
|       |          |                     |                                     |                |                   |        |

🗾 ยืนขันผลการเรียน (จะแสดงเมื่อระบุผลการเรียนเท่านั้น และเมื่อกดยืนขันแล้วจะไม่สามารถแก้ไขผลการเรียนได้)

🕑 แสดงรายละเอียดวิชา

6.4 เลือก 🕜 เพื่อแสดงรายละเอียดวิชา

| ลำดับ | รหัสวิชา | ชื่อวิชา            | ใบลงเวลา (น.ศ.)                     |
|-------|----------|---------------------|-------------------------------------|
| 1.    | GE2420   | เทคโนโลยีสารสนเทศ 🖉 | <u>4 ปี 4 ปีเทียบโอน รายชื่อรวม</u> |

#### 6.5 ตัวอย่างหน้าจอรายละเอียดวิชา

#### สถาบันวิทยาการจัดการแห่งแปซิฟิค ใบรายงานผลการศึกษา

| ที่ | รหัสนักศึกษา | ชื่อ-สกุล | หน่วยกิต | เกรด |
|-----|--------------|-----------|----------|------|
| 1   | 5721010135   |           | 3        | Ι    |
| 2   | 5721010136   |           | 3        | Ι    |
| 3   | 5811010033   |           | 3        | В    |
| 4   | 5811010034   |           | 3        | Ι    |
| 5   | 5811010092   |           | 3        | Ι    |

6.6 ตัวอย่างหน้าจอรายละเอียดวิชา (ต่อ)

#### สถาบันการจัดการแห่งแปชิฟิค แบบแสดงการกระจายคะแนนวัดผลการศึกษา

แบบแสดงการกระจายคะแนนวดผลการคกษา

ประจำภาคเรียนที่.....2.....ปีการศึกษา......2558.....

หลักสูตร.....บริหารธุรกิจ.....รุ่น.....รุ่น......รุ่น....ระc.....CS581......CS581 รหัสวิชา..GE2420...ซื่อวิชา.. เทคโนโลยีสารสนเทศ .. จำนวนหน่วยกิจ... 3 ...หน่วยกิต ชื่ออาจารย์ผู้สอน.....อ.สมเกียรติ สาคร......จำนวนนักศึกษาทั้งสิ้น....37...คน

| จำนวนนักศึกษาเข้าสอบคน | จำนวนนักศึกษาขาดสอบคน |
|------------------------|-----------------------|
|------------------------|-----------------------|

|           | <u>ค่าระดับขั้น</u> | ช่วงคะแนน         | จำนวนคน | ร้อยละ |
|-----------|---------------------|-------------------|---------|--------|
| ระดับขั้น |                     |                   |         |        |
| Α         | 4.00                | <u>8</u> 0 ขึ้นไป | 8       | 21.62  |
| B+        | 3.50                | 75 - 79           | 7       | 18.92  |
| В         | 3.00                | 70 - 74           | 1       | 2.70   |

#### 6.7 ใบลงเวลานักศึกษาเลือก แบบรวมหรือแบบแยก

|            | ใบลงเวลา (น.ศ.)                       | ระบุผลการเรียน |
|------------|---------------------------------------|----------------|
| <u>4 1</u> | <u>4 ปีเทียบโอน</u> <u>รายชื่อรวม</u> | ยังไม่ได้ระบุ  |

#### 6.8 ตัวอย่างใบลงเวลานักศึกษา

| ۲   | สถาบันวิทยาการจั<br>รายชื่อนักศึกษา ค<br>อาจารย์ที่ปรึกษา เ | สถาบันวิทยาการจัดการแห่งแปซิฟิค รหัสวิชา GE2420<br>รายชื่อนักศึกษา คณะวิทยาการจัดการ Sec.CKH581 ชื่อวิชา เทคโนโลยีสารส<br>อาจารย์ที่ปรึกษา อ.ละอองดาว ทองดี วันที่เดือน |           | รหัสวิชา GE2420<br>ชื่อวิชา เทคโนโลยีสารสนเทศ<br>วันที่พ.ศพ.ศ |
|-----|-------------------------------------------------------------|----------------------------------------------------------------------------------------------------|-----------|---------------------------------------------------------------|
| ที่ | รหัสประจำตัว                                                |                                                                                                    | ชื่อ-สกุล | ลายมือชื่อ                                                    |
| 1   | 5811010125                                                  | นางสาวรัตนา                                                                                                    | กำคำ      |                                                               |
| 2   | 5811010126                                                  | นางสาวมนต์นภา                                                                                                    | คำพุฒ     |                                                               |
| 3   | 5811010127                                                  | นางภัคณิภา                                                                                                    | บุญยวง    |                                                               |
| 4   | 5811010128                                                  | นางสาวอำพร                                                                                                    | ขัยวงศ์   |                                                               |
| 5   | 5811010129                                                  | นางสาวสุมาลี                                                                                                    | ใจรัตน์   |                                                               |

#### 6.9 ระบุผลการเรียน มี 3 สถานะคือ

## 1. รอเกรด หมายถึง ยังไม่ได้ระบุเกรด

| ยืนยันผลการเรียน | SEC    |
|------------------|--------|
| รอเกรด           | CKH581 |

2. ระบุ หมายถึง ระบุเกรคแล้้วแต่ยังไม่ยืนยัน

ยังไม่ได้ยืนยัน 募 CS581

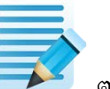

กรณียืนยันให้กด จาน ครงตัวหนังสือสีแดง "ยังไม่ได้ยืนยัน"

้ข้อควรระวัง ถ้ายังไม่สมบูรณ์ห้ามกดยืนยันโดยเด็จขาดเพราะจะทำให้ไม่สามารถแก้ไขได้อีก

| ยืนยันผลการเรียน | SEC   |
|------------------|-------|
| ยืนยันเรียบร้อย  | CS581 |

# 7. เมนูเปลี่ยนรหัสผ่าน

7.1 เลือกเมนูเปลี่ยนรหัสผ่าน

| เกรด | รายชื่อนักศึกษา | ใบส่งคะแนนสอบ | ตารางสอน เปลี่ยนรหัสผ่าน งู้สอน อ.สมเกียรติ สาคร<br>ออกจากระบบ |  |
|------|-----------------|---------------|----------------------------------------------------------------|--|

7.2 ตัวอย่างหน้าจอการเปลี่ยนรหัสผ่าน ใส่รหัสผ่านแล้วกด Update

|            | รหัสประจำตัวครู::1021 |
|------------|-----------------------|
| ชื่อ-สกุล  | อ.สมเกียรติ สาคร      |
| ตำแหน่งครู | อาจารย์พิเศษ          |
| ชื่อผู้ใช้ | 1021                  |
| รหัสผ่าน   |                       |
|            | +                     |
|            | Update                |

#### 8. เมนู ออกจากระบบ

8.1 เลือกเมนูออกจากระบบ เมื่อต้องการออกจากระบบ จากนั้นหน้าจอจะกลับไปหน้าแรกอีกครั้ง

| and the second second |               |          |                 |                                       |
|-----------------------|---------------|----------|-----------------|---------------------------------------|
| นักศึกษา              | ใบส่งคะแนนสอบ | ตารางสอน | เปลี่ยนรหัสผ่าน | ผู้สอน อ.สมเกียรติ สาคร<br>ออกจากระบบ |
|                       |               |          |                 | +                                     |